Pour saisir le bilan de fin de cycle, vous devez vous connecter au LSU puis cliquer sur « <u>saisie</u> <u>individuelle et recherche de bilans</u> ». En effet, ces bilans ne peuvent être renseignés qu'individuellement.

| chier Édition Affichage <u>H</u> istorique <u>M</u> arque-pages <u>Qutils 2</u><br>Carnet de suivi des apprentissage × Accuer LSUN ×                                                                                                    | +                                                                        |                                                                                                    |
|----------------------------------------------------------------------------------------------------|--------------------------------------------------------------------------|----------------------------------------------------------------------------------------------------|
| 🗧 🛈 角   https://besconet.orion.education.r/lsun/?uai=0371233P#/accuei                                                                                                    | il C Rechercher                                                          | ☆ 自 ♥ ∔ ☆ ∢ ♥ ▶ 🗎 ▼ ≽ Ⅹ □ ▼                                                                                                    |
| Experience     Experience     E | olaire Unique<br>me<br>ous permet d'accéder à toutes les<br>'application | L POITIERS Directeur02 DR (*)<br>0371233P- AHYMU QQUFUJMUYDY LYXMOWOE BIBJEALI ZYGYOSW 2016-2017<br>Utilise3 ces boutons pour<br>quitter l'application ou<br>changer d'établissement |
| r://bacconstation.cducation.fr/lsun/2usi_02712220#/kilane/secharshar                                                                                                    |                                                                          | v17204                                                                                                    |

Une fois la classe sélectionnée, dans le menu déroulant des périodes, sélectionner <u>cycle 2</u> ou <u>cycle 3</u> (selon le niveau de la classe).

| Fichier Édition Affichane Historiaus Margue pages Outile 2                                                                                                    |              |                                                                          |                 |                     |
|----------------------------------------------------------------------------------------------------|--------------|--------------------------------------------------------------------------|-----------------|---------------------|
| Carnet de suivi des apprentissage × · · Saisie individuelle et recherci × +                                                                                                    |              |                                                                          |                 |                     |
| ( )      ( )      ( )      ( )      ( )      ( )      ( )      ( )      ( )      ( )      ( )      ( )      ( )      ( )      ( )      ( )      ( )      ( )      ( )      ( )      ( )      ( )      ( )      ( )      ( )      ( )      ( )      ( )      ( )      ( )      ( )      ( )      ( )      ( )      ( )      ( )      ( )      ( )      ( )      ( )      ( )      ( )      ( )      ( )      ( )      ( )      ( )      ( )      ( )      ( )      ( )      ( )      ( )      ( )      ( )      ( )      ( )      ( )      ( )      ( )      ( )      ( )      ( )      ( )      ( )      ( )      ( )      ( )      ( )      ( )      ( )      ( )      ( )      ( )      ( )      ( )      ( )      ( )      ( )      ( )      ( )      ( )      ( )      ( )      ( )      ( )      ( )      ( )      ( )      ( )      ( )      ( )      ( )      ( )      ( )      ( )      ( )      ( )      ( )      ( )      ( )      ( )      ( )      ( )      ( )      ( )      ( )      ( )      ( )      ( )      ( )      ( )      ( )      ( )      ( )      ( )      ( )      ( )      ( )      ( )      ( )      ( )      ( )      ( )      ( )      ( )      ( )      ( )      ( )      ( )      ( )      ( )      ( )      ( )      ( )      ( )      ( )      ( )      ( )      ( )      ( )      ( )      ( )      ( )      ( )      ( )      ( )      ( )      ( )      ( )      ( )      ( )      ( )      ( )      ( )      ( )      ( )      ( )      ( )      ( )      ( )      ( )      ( )      ( )      ( )      ( )      ( )      ( )      ( )      ( )      ( )      ( )      ( )      ( )      ( )      ( )      ( )      ( )      ( )      ( )      ( )      ( )      ( )      ( )      ( )      ( )      ( )      ( )      ( )      ( )      ( )      ( )      ( )      ( )      ( )      ( )      ( )      ( )      ( )      ( )      ( )      ( )      ( )      ( )      ( )      ( )      ( )      ( )      ( )      ( )      ( )      ( )      ( )      ( )      ( )      ( )      ( )      ( )      ( )      ( )      ( )      ( )      ( )      ( )      ( )      ( )      ( ) | C Rechercher | ☆ 自 ♥ ↓ 合                                                                | a 🔤 🖌 🖌 🗶       | <b>% Z  </b> ⊇  - ≡ |
| Imministree       De L'ÉDUCATION NATIONALE,<br>DE L'ÉDUCATION NATIONALE,<br>DE L'ÉDUCATION NATIONALE,<br>DU CP à la 3 ème         Bilans •       Attestations •       Paramétrage •                                                                                                    | que          | 0371233P - AHYMU OQUFI                                                   |                 | Directeur02 DIR 🕞   |
| Enseignant(e) : Mme SIOUVILLLE                                                                                                    | Classe 15    | Période<br>2016/2017 - T1<br>2016/2017 - T2<br>2016/2017 - T3<br>Cycle 2 | Noms et prénoms |                     |
|                                                                                                    |              |                                                                          |                 |                     |
| Passer en mode accessible                                                                                                    |              |                                                                          |                 | v17.2.0.4.1         |

On accède alors à la liste des élèves de la classe, cliquer sur + pour éditer le bilan de fin de cycle ou sur l'œil pour le modifier.

| ichier Édition Affichage Historique Marque-pages Qutils ?                                                                                                    |                                           |
|----------------------------------------------------------------------------------------------------|-------------------------------------------|
| Carnet de suivi des apprentissage 🗙 🤅 Saisie individuelle et recherci 🗙 +                                                                                                    |                                           |
| ①      A https://besconet.orion.education.fr//sun/?uai=0371233P#/bilans/rechercher/cycle/11175     ⑦     Rechercher                                                                                                    | ☆   自 🗢 🖣 Ѧ 🦧 🕮 - 👂 🗓   - 🎽 象 Z   ⊇   - = |
| MINISTÉRE         MINISTÉRE         MINISTÉRE         DE L'EXICATION NUTURALE,         DE L'EXICATION NUTURALE,         DE LA RECIBERCIE         DU CP à la 3ème                                                                                                    | POITIERS Directeur02 DIR 🕞                |
| <ul> <li>Bilans</li> <li>Saisie individuelle et recherche de bilans</li> </ul>                                                                                                    |                                           |
| 27 résultats                                                                                                    | ycle 2 🔹 🔹 Nyms et prénoms 🔍 🔍            |
| Enseignant(e)s : Mme JOUAUD et Mme MERHOUL                                                                                                    |                                           |
|                                                                                                    | Actions d'ensemble Ok                     |
| 🖬 # Nom Prénom                                                                                                    | Statut Actions                            |
| I         AUZARY         Javier                                                                                                    |                                           |
| Image: Wardia         BELLINO         Wardia                                                                                                    | <b>₽ + • ? (2) ≡</b>                      |
| Image: Second second second  | <b>₽ + • • • •</b>                        |
| ☑ 4 BOURGET-MARTINEZ Aissa                                                                                                    | <b>₽ + =</b> ? <b>() :</b>                |
| V 5 BOUTI-LEMÂLE Jean-Vital                                                                                                    | <b>-</b> + ∞? (ℤ ≡                        |
| Image: Constraint of the second second sec | ≡ ∑ (* 0* +                               |
|                                                                                                    |                                           |

Une fois sur le bilan de fin de cycle de l'élève, cliquer sur <u>le crayon</u> pour le modifier.

| <u>F</u> ichier Éditio <u>n</u> <u>A</u> ffichage <u>H</u> istoriqu<br>Carnet de suivi des apprentissage × | e <u>M</u> arque-pages <u>O</u> utils <u>?</u><br>       | <del>، (</del> +                                                                                                    |                          |                                                       | -                                                 | -                      |       |           | x       |
|----------------------------------------------------------------------------------------------------|----------------------------------------------------------|----------------------------------------------------------------------------------------------------|--------------------------|-------------------------------------------------------|---------------------------------------------------|------------------------|-------|-----------|---------|
| ( https://besconet.orion.e                                                                                 | ducation.fr/lsun/?uai=0371233P#/bilar                    | s-cycle/saisir/4/1111548/ C Q Rechercher                                                                                                    | ☆                        | i 🗈 🔍 -                                               | <b>₽ ⋒ ∢</b>                                      | 💵 - 🍃 🔳                | - 🏃 🕺 | Z   🗋   - | ≡       |
| > Bilans > Sais                                                                                            | Académie<br>Département<br>Circonscription<br>Ecole      | Consultation du bilan de l'élève<br>n précédent •• Verrouiller ? ?<br>ORLEANS-TOURS<br>INDRE-ET-LOIRE<br>IEN STA SAINT AVERTIN<br>IPYKA IHONOCVEYDO HAHLALEA<br>WUSKIEKA LOOUICX | BELLINO Ward             | lia<br>Bilan suivar<br>Elève<br>Née le<br>Enseignant( | nt - D<br>BELLINO<br>01 jatvier<br>e)(s) POITIERS | Wardia<br>2000         |       |           |         |
|                                                                                                    | Adresse Téléphone<br>Courriel                            | 8 TOA LO W OTAQITY<br>37270 Athee-sur-Cher<br>00.00.00.00<br>Bilan de fin de cycle                                                                                               | 2                        |                                                       |                                                   |                        |       |           |         |
|                                                                                                    |                                                          |                                                                                                    |                          |                                                       |                                                   |                        |       |           |         |
|                                                                                                    | Niveaux de maîtrise des co                               | omposantes du socle commun *                                                                                                    |                          |                                                       |                                                   | /                      |       |           |         |
|                                                                                                    |                                                          |                                                                                                    | Maîtrise<br>insuffisante | Maîtrise<br>fragile                                   | Maîtrise<br>satisfaisante                         | Très bonne<br>maîtrise |       |           |         |
|                                                                                                    | Comprendre, s'exprimer en                                | utilisant la langue française à l'oral et à l'écrit                                                                                                    |                          |                                                       |                                                   |                        |       |           |         |
| 2                                                                                                    | Comprendre, s'exprimer en<br>échéant, une langue régiona | utilisant une langue étrangère et, le cas<br>le                                                                                                    |                          |                                                       |                                                   |                        |       | v17 2 0 / | 1       |
| Passer en mode accessi                                                                                     | ble                                                      |                                                                                                    |                          |                                                       |                                                   |                        |       | V17.2.0.4 | · · · - |

Cliquer sur le positionnement (maitrise insuffisante, maitrise fragile, maitrise satisfaisante, très bonne maitrise) selon le niveau de maitrise des composantes du socle commun. Valider en cliquant sur la <u>disquette</u> pour enregistrer.

| <u>Fichier</u> Édition <u>Affichage</u> <u>H</u> istoriqu<br>Carnet de suivi des apprentissage × | e <u>Marque-pages</u> <u>Qutils</u> <u>?</u><br>(*) Saisie du bilan de fin de cycle <b>x</b> +    | -                        |                  |                           |                        |     | -  |           | ×      |  |  |
|--------------------------------------------------------------------------------------------------|---------------------------------------------------------------------------------------------------|--------------------------|------------------|---------------------------|------------------------|-----|----|-----------|--------|--|--|
| (i) A https://besconet.orion.e                                                                   | education.fr/lsun/?uai=0371233P#/bilans-cycle/saisir/4/1111548/                                   | ercher                   | 요 🖻 🛛            | 7 ∔ 佘 ∢                   | að 🗸 🗧 📳               | - 🏃 | \$ | Z   🗋   - | Ξ      |  |  |
|                                                                                                  | Niveaux de maîtrise des composantes du socle commun *                                             |                          |                  |                           |                        |     |    |           | ~      |  |  |
|                                                                                                  |                                                                                                   | Maîtrise<br>insuffisante | Maîtrise fragile | Maîtrise<br>satisfaisante | Très bonne<br>maîtrise |     |    |           |        |  |  |
|                                                                                                  | Comprendre, s'exprimer en utilisant la langue française à l'oral et à l'écrit                     |                          |                  | ×                         |                        |     |    |           |        |  |  |
|                                                                                                  | Comprendre, s'exprimer en utilisant une langue étrangère et, le                                   |                          | ×                |                           |                        |     |    |           |        |  |  |
|                                                                                                  | cas échéant, une langue régionale                                                                 |                          | Dispense         |                           |                        |     |    |           |        |  |  |
|                                                                                                  | Comprendre, s'exprimer en utilisant les langages<br>mathématiques, scientifiques et informatiques |                          |                  | *                         |                        |     |    |           |        |  |  |
|                                                                                                  | Comprendre, s'exprimer en utilisant les langages des arts et du corps                             |                          |                  | ×                         |                        |     |    |           |        |  |  |
|                                                                                                  | Les méthodes et outils pour apprendre                                                             |                          |                  |                           | ×                      |     |    |           |        |  |  |
|                                                                                                  | La formation de la personne et du citoyen                                                         |                          |                  | ×                         |                        |     |    |           |        |  |  |
|                                                                                                  | Les systèmes naturels et les systèmes techniques                                                  |                          |                  |                           | ×                      |     |    |           |        |  |  |
|                                                                                                  | Les représentations du monde et l'activité humaine                                                |                          |                  | ×                         |                        |     |    |           |        |  |  |
|                                                                                                  |                                                                                                   |                          |                  |                           |                        |     |    |           |        |  |  |
| Passer en mode accessi                                                                           | ible                                                                                              |                          |                  |                           |                        |     |    | v17.2.0   | .4.1 🔫 |  |  |

Renseigner la synthèse des acquis scolaires de l'élève en fin de cycle en cliquant sur le <u>crayon</u> puis en validant en cliquant sur la <u>disquette</u>.

| <u>Fichier</u> Éditio <u>n</u> <u>Affichage</u> <u>H</u> isto<br>Carnet de suivi des apprentissa | storique <u>M</u> arque-pages <u>O</u> utils <u>?</u><br>iage × 🛞 Saisie du bilan de fin de cycle × +        |                              |
|--------------------------------------------------------------------------------------------------|----------------------------------------------------------------------------------------------------|------------------------------|
| ( Intersection                                                                                   | orion.education.ft/lsun/?uai=0371233P#/bilans-cycle/saisit/4/1111548/ 🕐 🔍 Rechercier 🏠 📋 🛡 🦊 🎓 🔌 🚳 ד 🕻 🕅 🔻 🎗 | <b>\$</b> Z   <b>□</b>   • = |
|                                                                                                  | Les méthodes et outils pour apprendre x                                                                      | •                            |
|                                                                                                  | La formation de la personne et du citoyen x                                                                  |                              |
|                                                                                                  | Les systèmes naturels et les systèmes techniques x                                                           |                              |
|                                                                                                  | Les représentations du monde et l'activité humaine x                                                         |                              |
|                                                                                                  |                                                                                                    |                              |
|                                                                                                  | Synthèse des acquis scolaires de l'élève en fin de cycle 2 *                                                 |                              |
|                                                                                                  | Saisir la synthèse des acquis scolaires de l'élève                                                           | =                            |
|                                                                                                  | Saisir la synthèse des acquis scolaires de l'élève                                                           |                              |
|                                                                                                  |                                                                                                    |                              |
|                                                                                                  | ین<br>1/1500                                                                                                 |                              |
|                                                                                                  |                                                                                                    |                              |
|                                                                                                  |                                                                                                    |                              |
|                                                                                                  |                                                                                                    |                              |
|                                                                                                  |                                                                                                    | <b>^</b>                     |
| Passer en mode acc                                                                               | ccessible                                                                                                    | v17.2.0.4.1 🗸                |

Une fois les niveaux de maitrise et la synthèse renseignés, vous pouvez <u>verrouiller</u> le bilan de fin de cycle de l'élève.

| Eichier Édition Affichage Historique Marque-pages Qutils ?<br>Carnet de suivi des apprentissage: × () Saisie du bilan de fin d | e cycle X +                                                                                                    |                          |                                                       |                                         |                                               |       |          | ×     |
|----------------------------------------------------------------------------------------------------|----------------------------------------------------------------------------------------------------|--------------------------|-------------------------------------------------------|-----------------------------------------|-----------------------------------------------|-------|----------|-------|
|                                                                                                    | P≠/bilans-cycle/saisir/4/1111548/ C Q Rechercher erche de bilans > Consultation du bilan de l'éteve E  → Bilan précédent → Verrouiller ? C  ORLEANS-TOURS nt INDRE-ET-LOIRE tion IEN STA SAINT AVERTIN IPYKA IHONOCVEYDO HAHLALEA WUSKIEXA LOQUICX 8 TOA LOW OTAQITY 37270 Athée-sur-Cher 00.00.00.00 | ELLINO Ward              | lia<br>Bilan suivar<br>Elève<br>Née le<br>Enseignant( | BELLINO<br>01 janvier<br>e)(s) POITIERS | <b>⊕ -                                   </b> | × -11 | \$<br>2  |       |
|                                                                                                    | Bilan de fin de cycle                                                                                                    | 2                        |                                                       |                                         |                                               |       |          |       |
| Niveaux de maîtrise                                                                                                    | des composantes du socle commun *                                                                                                    |                          |                                                       |                                         |                                               |       |          |       |
|                                                                                                    |                                                                                                    | Maîtrise<br>insuffisante | Maîtrise<br>fragile                                   | Maîtrise<br>satisfaisante               | Très bonne<br>maîtrise                        |       |          |       |
| Comprendre, s'exprin                                                                                                    | ner en utilisant la langue française à l'oral et à l'écrit                                                                                                    |                          |                                                       | x                                       |                                               |       |          |       |
| Comprendre, s'exprin<br>échéant. une lanque r                                                                                  | ner en utilisant une langue étrangère et, le cas<br>écionale                                                                                                    |                          | x                                                     |                                         |                                               |       |          | 41    |
| Passer en mode accessible                                                                                                    |                                                                                                    |                          |                                                       |                                         |                                               |       | V17.2.0. | 4.1 🔫 |

Le bilan apparait sous sa forme définitive, vous pouvez le <u>déverrouiller</u> pour le modifier, <u>l'éditer</u> pour l'imprimer et le sauvegarder.

| Carnet de suivi des apprentissage 🗙 🛞 Affichage du bilan d'un élève 🗙 🕂                                                                                                    |       |
|----------------------------------------------------------------------------------------------------|-------|
| 🔄 🛈 🔒 https://besconet.orion.education.fr/lsun/?uai=0371233P#/bilans/afficherpdf/non-histo/ 🛛 C 🔍 Rechercher 🔄 🏚 📾 V V 🏠 👔 V V S S Z 🕞 V                                                                                        | ≡     |
| MINISTRZE       DE LÉDUCATION NATIONALE         DE LÉDUCATION NATIONALE       DE LÉDUCATION NATIONALE         DE LÉDUCATION NATIONALE       DU CP à la 3ème         Bilans ~ Attestations ~ Paramétrage ~       Di CP à la 3ème |       |
| <ul> <li>&gt; Bilans &gt; Saisie individuelle et recherche de bilans &gt; Consultation du bilan de l'élève BELLINO Wardia</li> <li>← Bilan précédent → Déverrouiller → Editer</li></ul>                                         | E     |
| Académie de ORLEANS-TOURS<br>INDRE-ET-LOIRE<br>IEN STA SAINT AVERTIN<br>IPYKA IHONOCVEYDO HAHLALEA WUSKIEXA LOQUICX<br>8 TOA LO W OTAQITY<br>37270 Athée-sur-Cher<br>00.00.00.00.00<br>Iuli<br>Checkenker                       |       |
| Année scolaire 2016/2017 MME HONCHOIS Sébasrien<br>BELLINO Wardia 10 djapev kyf kzefeh<br>Née le 01/01/2000 37270 Athée-sur-Cher<br>Enseignant(e)(s) : POITIERS<br>Passer en mode accessible v17.2                              | 0.4.1 |